# 中国移动车联网卡实 名登记操作手册

| 办理车联网卡实名登记需要准备哪些材料?   | 3  |
|-----------------------|----|
|                       |    |
| 车联网卡实名登记流程是怎么样的?      | 4  |
| 线上个人办理(包括补登、注销)       | 4  |
| 线上个人补登办理:             | 4  |
| 线上个人注销办理              | 7  |
| 线上车企补登办理(补登、注销)       | 11 |
| 线上车企补登办理              | 11 |
| 线上车企注销流程              | 15 |
| 线下个人办理(实名登记、注销、过户)    | 18 |
| 线下个人办理实名登记            | 18 |
| 线下个人办理实名注销            | 21 |
| 线下个人办理实名过户            | 23 |
| 线下个人委托办理(实名登记、注销)     | 25 |
| 线下个人代办实名              | 25 |
| 线下个人待办注销              | 28 |
| 线下企业责任人办理(实名登记、注销、过户) | 31 |
| 线下企业责任人实名登记           | 31 |
| 线下企业责任人注销             | 34 |
| 线下企业责任人过户             | 36 |
| 线下企业法人办理(实名登记、注销、过户)  | 39 |
| 线下企业法人实名登记            | 39 |
| 线下企业法人注销              | 42 |
| 线下企业法人过户              | 44 |

中国移动车联网卡实名登记系列之实操篇

——关于车联网卡实名登记流程的小知识

为贯彻落实《中华人民共和国网络安全法》等相关法律规定,根据工业和信息化部《关于加强车联网卡实名登记管理的通知》(工信部网安函〔2021〕246 号)要求,中国移动将配合道路机动车辆生产企业,在9月30日前完成车联网卡实名补登记工作,广大车主可通过售后4s店、车企 app等渠道完成实名补登记,以免影响车载功能正常使用。

#### 办理车联网卡实名登记需要准备哪些材料?

答:

个人用户

1、若为车主本人办理,需车主携带**本人有效身份证件**至所购车辆品牌 4S 店或合作服务点 完成实名登记办理。

2、若为委托人办理,需受托人携带**车主有效身份证件、受托人有效身份证件、车主委托授 权书**至所购车辆品牌 4S 店或合作服务点完成实名登记办理。

单位用户

单位授权责任人办理,需被授权责任人携带责任人有效身份证件、单位有效证件、单位授权 责任书至所购车辆品牌4S店或合作服务点完成实名登记办理。

#### 车联网卡实名登记流程是怎么样的?

答:存量补登可通过线上链接办理,新增车辆只能在线下(车企销售渠道)办理,由销售人员操作。

特别须知:存量车指 2021 年 9 月 28 日前入网的车辆,新增车指 2021 年 9 月 28 日之后 入网的车辆。

# 线上个人办理(包括补登、注销)

# 线上个人补登办理:

进入链接-车主实名认证-选择车辆-核实车辆信息-短信验证-身份信息上传-身份验证(活体 认证)-同意协议-提交办理-到实名登记记录里查看实名结果

车主实名认证

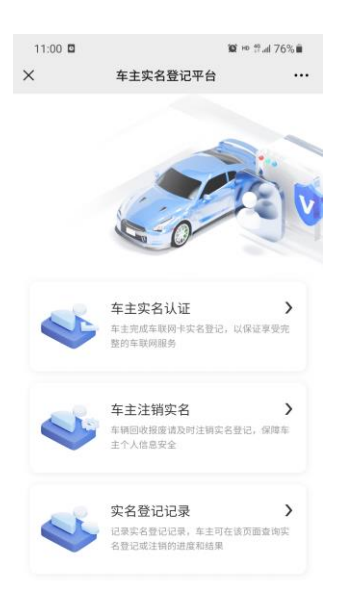

#### 选择车辆

| 11:10 • 🗭 🛙<br>×   | 车主实名登记平台             | <b>302</b> HD ∰. | al 76%∎<br>•••• |
|--------------------|----------------------|------------------|-----------------|
| 选择车辆               |                      |                  |                 |
| 请输入VING            | 9                    |                  |                 |
| 东风雪铁龙<br>VIN码: LGB | \$<br>M4AE45KS456890 |                  |                 |
| 型号:<br>C3XR        | 车身颜色:<br><b>白色</b>   |                  |                 |
| ICCID1: 8984       | 4444121900000139     |                  |                 |
|                    | 没有更多了                |                  |                 |
|                    |                      |                  |                 |
|                    |                      |                  |                 |
|                    |                      |                  |                 |

# 核实车辆信息

| 11:10 🍫 🗭          | ۵                           | 900 HD () | al 76% 🗎 |
|--------------------|-----------------------------|-----------|----------|
| ×                  | 车主实名登记平台                    |           |          |
| 选择车辆               | 5                           |           |          |
| ← 返回               |                             |           |          |
| 东风雪铁;<br>VIN码: LGE | <b>龙</b><br>BM4AE45KS456890 |           |          |
| 型号:<br>C3XR        | 车身颜色:<br><b>白色</b>          |           |          |
| ICCID1: 898        | 844444121900000139          |           |          |

短信认证

| 11:08 🗭 🖬        |          | <b>10</b> ⊨ #.al 77% <b>i</b> |
|------------------|----------|-------------------------------|
| ×                | 车主实名登记平( | ÷                             |
| <b>1</b><br>短倍验证 |          |                               |
| 手机号:             |          | 雨新菇取(46)                      |
| 验证码:             |          | 2E (NI 37, 47, (-40)          |
| 070777           |          |                               |

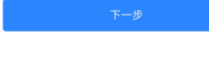

# 身份证上传

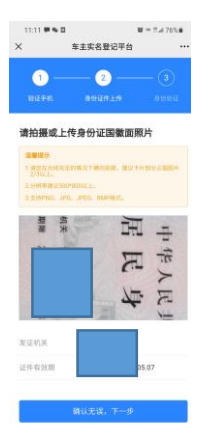

### 身份证验证 (活体认证)

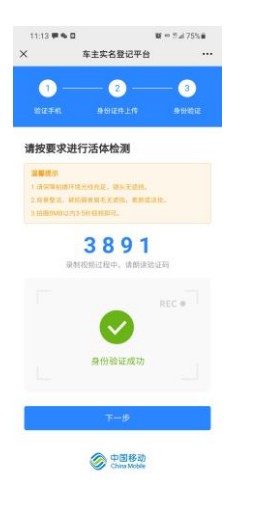

同意协议

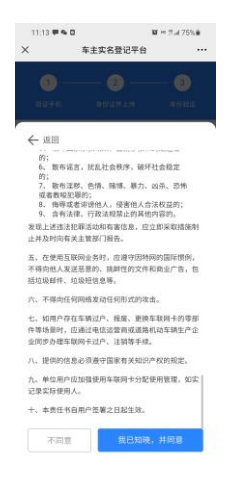

### 办理成功

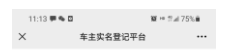

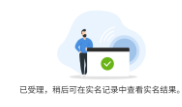

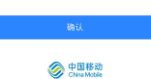

# 线上个人注销办理

进入链接-车主注销-核实车辆信息-短信验证-身份信息上传-身份验证(活体认证)-同意协

议-注销结果返回-实名登记记录里查看注销结果

车主注销

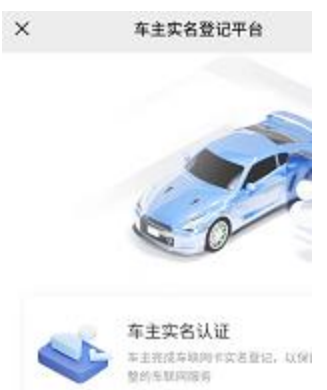

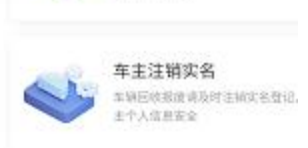

### 选择车辆

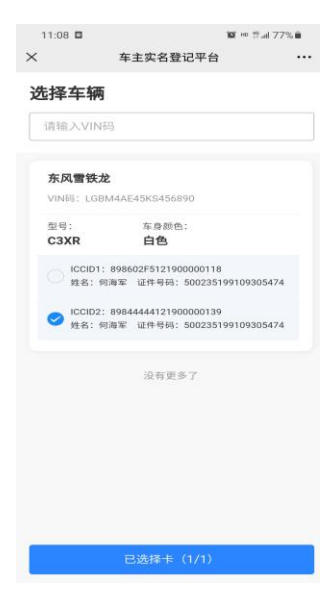

核实车辆信息

| 11:08 🖬<br>×           | 车主实名登记平台                                  | ≌ ™ ≌.al 77% â |
|------------------------|-------------------------------------------|----------------|
| 选择车辆                   | 5                                         |                |
| ← 返回                   |                                           |                |
| 东风雪铁<br>VIN码:LG        | <b>龙</b><br>BM4AE45KS456890               |                |
| 型号:<br>C3XR            | 车身颜色:<br><b>白色</b>                        |                |
| ICCID1: 893<br>姓名: 何海3 | 844444121900000139<br>副证件号码: 500235199109 | 305474         |

# 短信验证

| 11:08 🗭 🛙 |          | \$2 ⊨o t?al 77% ∎ |
|-----------|----------|-------------------|
| ×         | 车主实名登记平台 |                   |
| <br>短信验证  |          |                   |
| 手机号:<br>1 |          | L新获取(46)          |
| 验证码:      |          |                   |
| 070777    |          |                   |

确定

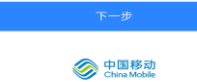

## 身份信息上传

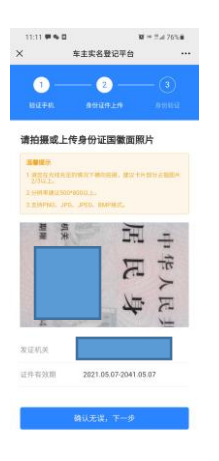

身份验证 (活体认证)

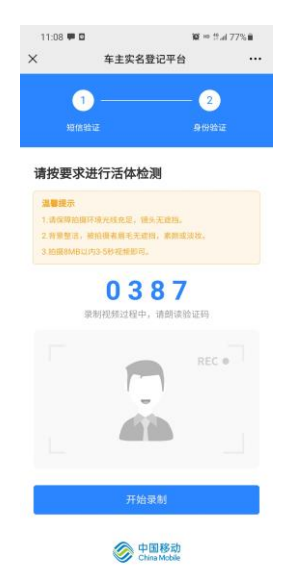

### 注销结果返回

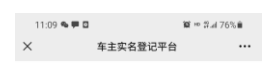

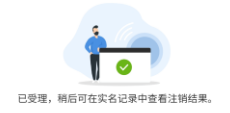

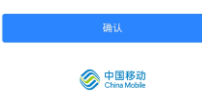

### 实名结果查询

| × | 11:14 <b>季 % 0</b><br>车主实名登记平台     | 101 ∞ ‼.d 75% ä |
|---|------------------------------------|-----------------|
|   | <b>次名登记</b><br>2022-07-05 11:12:07 | 已完成             |
|   | 何海军<br><sup>运件号码: 500;</sup>       |                 |
|   | 操作成功/失败数:                          | 1/0             |
|   | <b>实名注销</b><br>2022-07-05 11:08:21 | 已完成             |
|   | 何海军<br><sup>证件号码: 5002</sup>       |                 |
|   | 操作成功/失败数:                          | 1/0             |
|   | <b>实各注销</b><br>2022-06-27 09:18:50 | 已完成             |
|   | 何海军<br><sup>证件号码: 5002</sup>       |                 |
|   | 操作成功/失败数:                          | 0/1             |
|   | <b>实名注销</b><br>2022-06-27 09:16:01 | 已完成             |

# 线上车企补登办理(补登、注销)

# 线上车企补登办理

进入链接-企业车主实名认证-选择车辆(可批量勾选)-短信验证-企业信息上传(营业执照、 授权书等)-责任人身份上传-身份验证(活体认证)-附件上传-同意协议-实名登记记录里查 询实名结果

企业车主实名认证

选择车辆

| 11:18 🗭 💊 🖬   |                 | 10 Ho that 74% ∎ |
|---------------|-----------------|------------------|
| ×             | 车主实名登记平台        |                  |
| 选择车辆          |                 |                  |
| 请输入VIN码       |                 |                  |
| VIN码: LGI     | 3M4AE45KS45689  | 1                |
| ICCID1: 89844 | 444121900000120 |                  |
|               | 没有更多了           |                  |
|               | 已选择列表(1/50)     |                  |
|               |                 |                  |
|               |                 |                  |
|               |                 |                  |
|               |                 |                  |
|               |                 |                  |
|               |                 |                  |
|               |                 |                  |

短信验证

| 11:19 <b>•</b> | ● □<br>车主实名登; | 寶№ ≅all 74% m<br>己平台 ···· |
|----------------|---------------|---------------------------|
| 1 -            | -(2)-(3)      | -(4)-(5)                  |
| 验证手机           |               |                           |
| 手机号:           |               |                           |
| 138961         | 20610         | 发送验证码                     |
| 验证码:           |               |                           |
|                |               |                           |

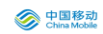

# 企业信息上传

| 11:20 🗭 🛸 🖬                                      | <b>10</b> ⊷ 19.al 74% <b>a</b>                                                             |
|--------------------------------------------------|--------------------------------------------------------------------------------------------|
| × ±                                              | 车主实名登记平台 •••                                                                               |
| KIMPSI                                           |                                                                                            |
| 7、散布淫秽<br>或者教唆犯罪<br>8、侮辱或者<br>9、含有法律<br>发现上述违法犯罪 | 、色情、赌博、暴力、凶杀、恐怖<br>的;<br>诽谤他人,侵害他人合法权益的;<br>、行政法规禁止的其他内容的。<br>罪活动和有害信息,应立即采取措施制<br>******* |
| 五,在使用互联网<br>不得向他人发送器<br>括垃圾邮件、垃圾<br>六、不得向任何网     | 日面前 J 38日。<br>为业务时,应遵守因特网的国际惯例,<br>艺意的、就鲜性的文件和商业广告,包<br>及短信息等。<br>网络发动任何形式的攻击。             |
| 企业名称                                             | 中移物联网有限公司                                                                                  |
| 统一社会信用代<br>码                                     | 915001080542963889                                                                         |
| 企业证件地址                                           | 重庆市南岸区玉马路8号科技创业中<br>心融英楼4楼56号(经开区拓展区<br>内)                                                 |
| 企业通讯地址                                           | 重庆市南岸区玉马路8号科技创业中<br>心融英楼4楼56号(经开区拓展区<br>内)                                                 |
|                                                  |                                                                                            |
|                                                  | 提交                                                                                         |
|                                                  | 中国移动     China Mobile                                                                      |

责任人身份上传

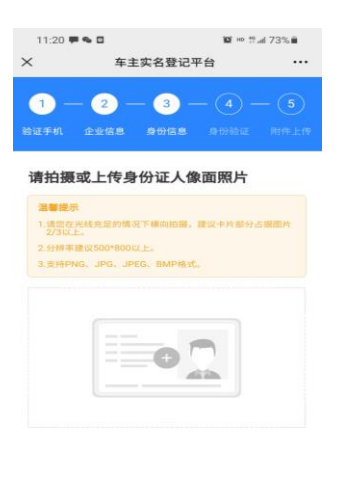

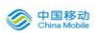

## 身份验证 (活体认证)

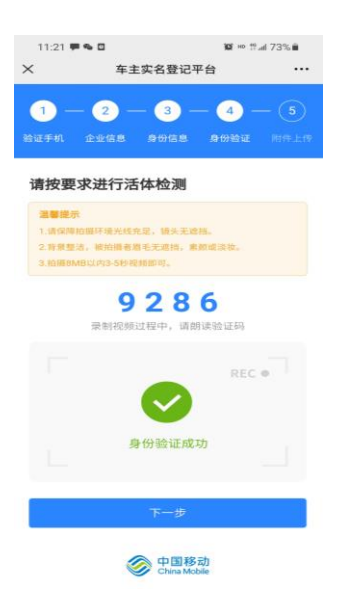

附件上传

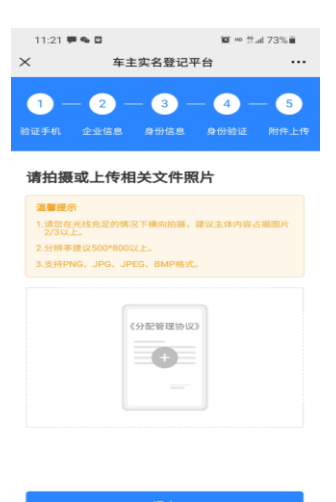

log 中国移动 China Mobile

#### 同意协议

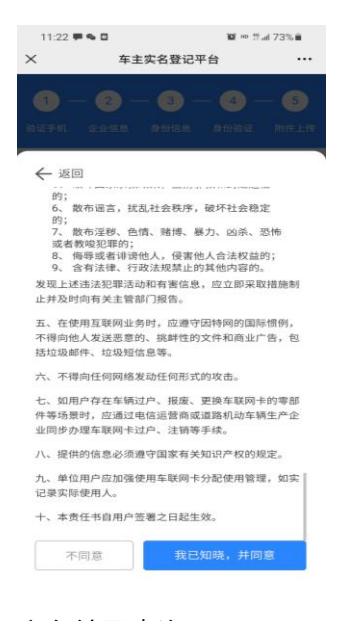

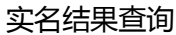

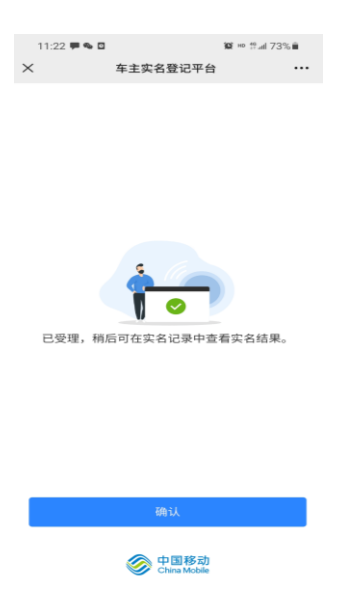

# 线上车企注销流程

进入链接-企业车主实名认证-车辆选择-短信验证-企业信息上传(营业执照、授权书等)-责 任人身份上传-身份验证(活体认证)-附件上传-同意协议-到实名登记记录里查询注销结果

| × | 车主实名登记平台                                                                  |                                |
|---|---------------------------------------------------------------------------|--------------------------------|
|   |                                                                           | 50                             |
| ~ | 企业车主实名认证<br><sup>梁人全边信息,</sup> 而任人如果,算你们<br>信息,完成人 <del>至,</del> 不同名信息登记和 | <b>&gt;</b><br>E. ≂tin<br>U.12 |
| 4 | <b>企业车主注销实名</b><br>车辆回转接续预算注册实名登记。<br>全设有主信息安全                            | <b>&gt;</b><br>R#1             |
| 4 | <b>安名登记记录</b><br>ジョニる登记记录 企业生主で在日<br>単て名登记成主動的注意の情報                       | <b>&gt;</b>                    |
|   |                                                                           |                                |

企业车主实名认证

车辆选择

| 11:14 루속 □     열 ™ 변교 75% m       ×     车主实名登记平台     ···· |
|-----------------------------------------------------------|
| 选择车辆                                                      |
| 请输入VIN码                                                   |
| VIN码: LGBM4AE45KS456891                                   |
| ICCID1: 8984444121900000120                               |
| CCID2: 8984444121750000004                                |
| 没有更多了                                                     |
|                                                           |
| 已选择卡(1/1)                                                 |

# 企业信息上传

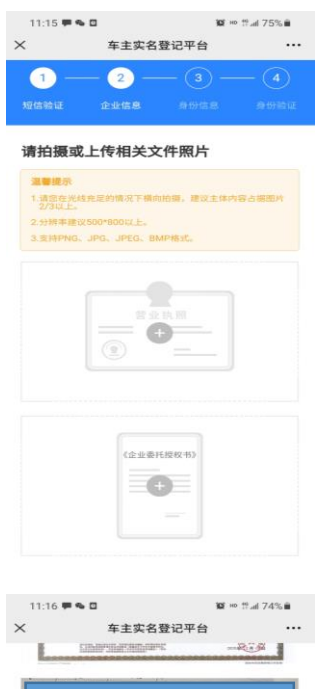

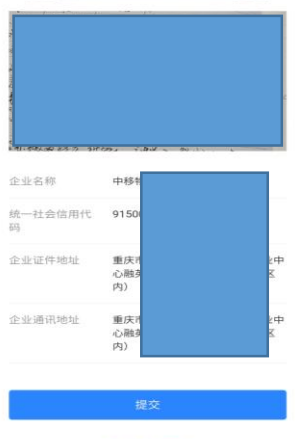

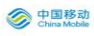

### 责任人身份上传

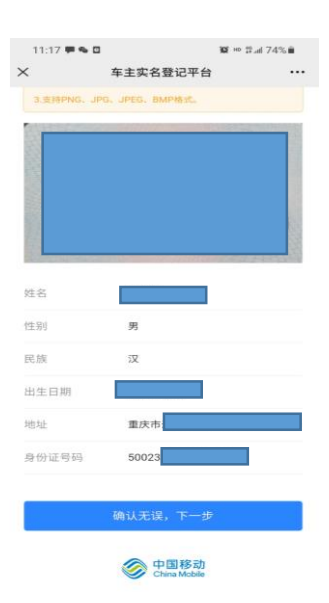

### 身份验证 (活体认证)

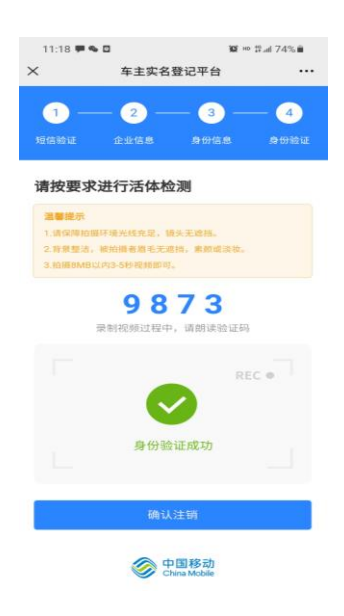

注销结果

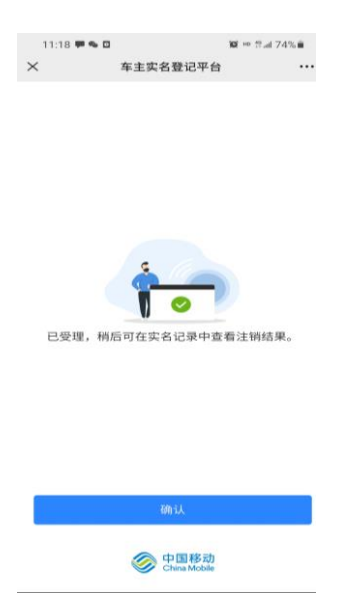

# 线下个人办理(实名登记、注销、过户)

# 线下个人办理实名登记

个人业务办理-输入车架号-核实车辆信息-短信验证-连接设备-识别车主身份证-确认车主 信息-上传免冠照-提交入网协议-责任告知书-提交办理-通过实名记录标签页查询结果

| 中国移动车联网              | 卡实名登记系统        |    |      |      |      |      | ••• • |
|----------------------|----------------|----|------|------|------|------|-------|
| OneLink China Mobile | 中国移动车联网卡实名登记系统 | 首页 | 个人业务 | 单位业务 | 实名记录 | 系统管理 | 🔒 何海军 |
|                      | 个人现场办理         |    |      |      |      |      |       |
|                      | 委托代办办理         |    |      |      |      |      |       |
|                      |                |    |      |      |      |      |       |

### 输入车架号

| く 中国移动车联网卡实名登记系统 |        | ••• • |
|------------------|--------|-------|
|                  | 请输入车架号 |       |
|                  | 发起实名登记 |       |
|                  |        |       |
|                  |        |       |

### 核实车辆信息

| く 中国移动车联网卡实名登记 | 系统                       | ••• • |
|----------------|--------------------------|-------|
|                | <sup>车锅品炉</sup><br>东风雪铁龙 |       |
|                | 车辆型号<br>C3XR             |       |
|                | 车身颜色<br>白色               |       |
|                | 通完                       |       |

# 短信验证

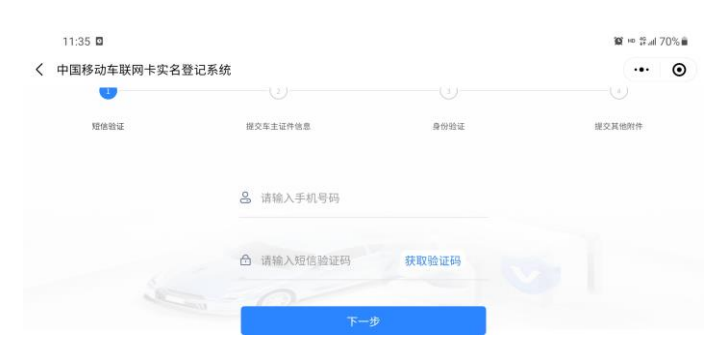

识别车主身份证

| < | 中国移动车联网卡实名登记系统 |                                |               | ·•· •       |
|---|----------------|--------------------------------|---------------|-------------|
|   | Fizientes HZ   | <b>10</b> ×年土紀11回志             | 59 177 9 a ML | DEX #10/117 |
|   |                |                                |               |             |
|   |                | 请确认已连接识别设行<br>并将车主证件放置于识别<br>域 | 备<br>利区       |             |
|   |                | 开始识别                           |               |             |

### 确认车主信息

| $\otimes$ |          |                                                                                                    |        |
|-----------|----------|----------------------------------------------------------------------------------------------------|--------|
| 短信验证      | 提交车主证件信息 | 身份验证                                                                                                    | 提交其他附件 |
| 确认车主证件信息  |          | 上传车主证件照片                                                                                                    |        |
|           |          |                                                                                                    |        |
|           |          |                                                                                                    |        |
|           |          |                                                                                                    |        |
|           |          |                                                                                                    |        |
|           |          | and a second second second second second second second second second second second second second second second |        |

### 上传免冠照

| 11:37 🛸 🗭 🖸      |            | 100 ⊨e ≌.al 69% ∎ |
|------------------|------------|-------------------|
| 〈 中国移动车联网卡实名登记系统 |            | ·•· •             |
|                  |            |                   |
|                  | •          |                   |
|                  | 添加色哥昭      |                   |
|                  |            |                   |
|                  |            |                   |
|                  | 上传车主正面免冠照片 |                   |
|                  | 发起身份验证     |                   |

# 提交入网协议

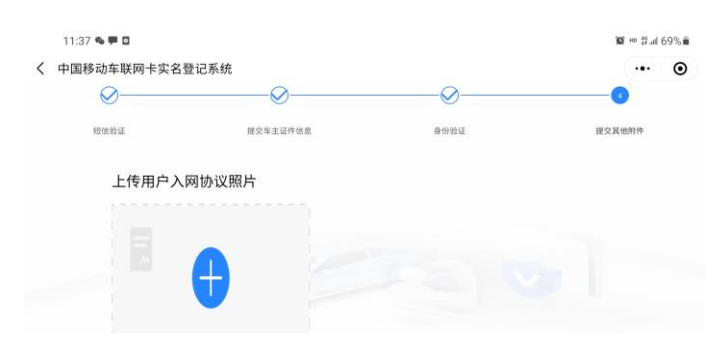

### 责任告知书

实名结果

|   | 11:38 🛸 🏴 🖸    |                             | 10 ·     | ∘ ∰.al 6 | 9% 🖷 |
|---|----------------|-----------------------------|----------|----------|------|
| < | 中国移动车联网卡实名登记系统 |                             |          | •••      | •    |
|   |                | * (<br>文名信息登记受理成功<br>感谢您的配合 |          |          |      |
|   |                | 返回首页                        | <b>W</b> |          |      |

# 线下个人办理实名注销

输入车架号-选择车辆-短信验证-连接设备-识别身份证-上传免冠照-返回注销结果-通过实 名记录标签页查询结果

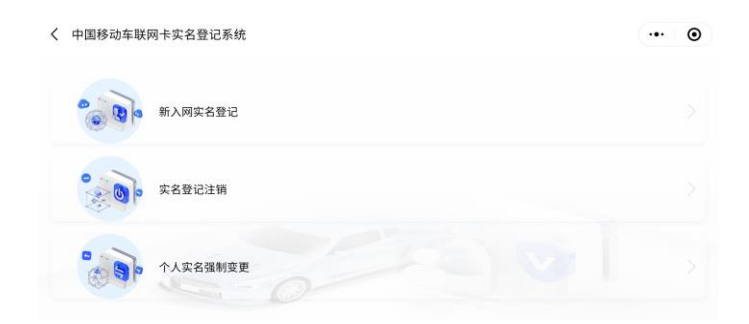

输入车架号

| 〈 中国移动车联网卡实名登记系统 |        | ••• | ۲ |
|------------------|--------|-----|---|
|                  | 请输入车架号 |     |   |
| I                | 发起实名注销 |     |   |
|                  |        |     |   |
|                  |        |     |   |

选择车辆

| 〈 中国移动车联网卡实名量 | 步记系统                       |  | 0 |
|---------------|----------------------------|--|---|
|               | 车辆型号                       |  |   |
|               | C3XR                       |  |   |
|               | 车身颜色                       |  |   |
|               | 白色                         |  |   |
|               | 请选择要注销的ICCID               |  |   |
|               | 898602F5121900000118 车主:   |  |   |
|               | ⑧ 89844444121900000139 车主: |  |   |
|               |                            |  |   |
|               | 确定                         |  |   |

### 短信验证

| 3    |                  |      |
|------|------------------|------|
| 短他脸证 | 建交车主证件信息         | 身份验证 |
|      | 8 请输入手机号码        |      |
|      | 台 请输入短信验证码 获取验证码 |      |
|      |                  |      |

### 识别身份证

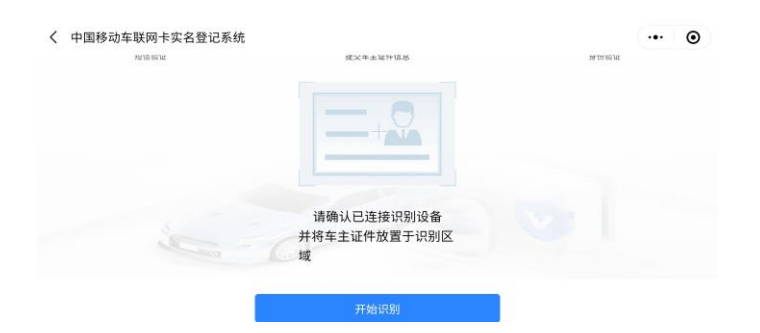

| 中国移动车联网卡实名登记系统 |              | @ |
|----------------|--------------|---|
|                | 14.1.1.9%(m) |   |
|                | 居民身份证        |   |
|                | 证件考码         |   |
| - O            | 500235       |   |
|                | 证件地址         |   |
|                | 重庆市          |   |
|                | 证件有效期        |   |
|                | 20210        |   |
|                |              |   |
|                |              |   |

上传免冠照

| 〈 中国移动车联网卡实名登记系统 |            | ••• • |
|------------------|------------|-------|
|                  |            |       |
|                  | •          |       |
|                  | 添加免冠照      |       |
|                  | 上传车主正面免冠照片 |       |
|                  | 发起身份验证     |       |

### 返回注销结果

| 11:32 🏴 🖸        |                                          | 資 HP 辞uil 70%章 |
|------------------|------------------------------------------|----------------|
| > 中国移动车联网卡实名登记系统 |                                          | •• •           |
|                  | * () () () () () () () () () () () () () |                |
|                  | 返回首页                                     |                |

### 通过实名记录标签页查询

| 中国科 | 11:32 🗭 🛛<br>多动车联网十 | ≒实名登记系统    | ç,           |              |      |      |      |      | in the figure and the figure and th |  |
|-----|---------------------|------------|--------------|--------------|------|------|------|------|----------------------------------------------------------------------------------------------------|--|
| Q   | OneLink +           | 国移动车联网卡实名登 | 记系统          | 首页           | 个人业务 | 单位业务 | 实名记录 | 系统管理 | g                                                                                                    |  |
| 38  | 输入车架号               |            | 搜索           |              |      |      |      |      |                                                                                                    |  |
|     | 个人用户业               | 务 企业用户业    | 务            |              |      |      |      |      |                                                                                                    |  |
|     | 业务类型                | 客户/代办人姓名   | 车架号          | ICCID        | 状态   | 失敗原語 | 因 操作 | A.   | 办理时间                                                                                                    |  |
|     | 个人实名·注册             |            | LGBM4AE45KS… | 89844441219  | 注销成功 |      |      | 20   | 022-07-05 11:                                                                                                    |  |
|     | 个人实名·过户             |            | LGBM4AE45KS… | 89844441219… | 实名成功 |      |      | 20   | 022-07-05 11:                                                                                                    |  |

# 线下个人办理实名过户

个人实名强制变更(企业实名的车辆也可强制变更)-输入车架号-选择车辆-短信验证-连接 设备-识别身份证-上传免冠照-返回变更结果-通过实名记录标签页查询

个人实名强制变更(仅已实名的车辆可办理过户)

| 〈 中国移动车联网卡实名登记系统                       | ••• | ۲ |
|----------------------------------------|-----|---|
| 10000000000000000000000000000000000000 |     |   |
| 实现 灾名登记注销                              |     |   |
| 个人实名强制变更                               |     |   |

### 输入 VIN,选择车辆

| 〈 中国移动车联网卡实名登记系统 |        | ••• | • |
|------------------|--------|-----|---|
|                  | 请输入车架号 |     |   |
| 1                | 发起实名登记 |     |   |
|                  |        |     |   |
|                  |        |     |   |

### 短信验证-识别车主身份证-确认车主信息

|       | Ø             |           | 0        |       |                               |
|-------|---------------|-----------|----------|-------|-------------------------------|
|       | 短信验证          | 提交新车主证件信息 | 身份验证     |       | 提交其他附件                        |
| 3     | 确认新车主证件信息     |           | 上传新车主证件照 | 8片    |                               |
|       |               |           |          | 0     |                               |
|       |               |           | 添加身      | 份证人像面 |                               |
|       | u- 0          |           |          |       |                               |
| 上传统   | 免冠照           |           |          |       |                               |
| 11:05 | 5 🖸           |           |          |       | <b>10</b> № #all 77% <b>i</b> |
| く 中国移 | \$动车联网卡实名登记系统 | ž         |          |       | @                             |
|       |               |           |          |       |                               |
|       |               |           |          |       |                               |
|       |               |           |          |       |                               |
|       |               | 添力        | 0免冠照     |       |                               |
|       |               |           |          |       |                               |
|       |               |           |          |       |                               |

发起身份验证

### 上传入网协议、实名责任告知书

| 11:07 🌤 🗖        | 10 H0 19.al 77% ii |
|------------------|--------------------|
| く 中国移动车联网卡实名登记系统 | ·•· •              |
|                  |                    |
| 添加实名责任告知书照片      |                    |
| 超文               |                    |

#### 受理成功、返回首页

| 11:07 ଭ 🖸        |                              | <b>10</b> H0 辞all 77% m |
|------------------|------------------------------|-------------------------|
| く 中国移动车联网卡实名登记系统 |                              | ••• •                   |
|                  | * ()<br>家名信息变更受理成功<br>感谢您的配合 |                         |
| 6                | 返回首页                         |                         |

#### 查询实名结果

| 11:32 <b>■</b><br>中国移动车联 | □<br>网卡实名登记系纫         | č            |              |      |      |      |     | 12 HD \$\$.al 70% ■<br>••• |
|--------------------------|-----------------------|--------------|--------------|------|------|------|-----|----------------------------|
| China Mobile             | 中国移动车联网卡实名            | 影记系统         | 首页           | 个人业务 | 单位业务 | 实名记录 | 系统智 | 111 - S                    |
| 请输入车架号                   |                       | 搜索           |              |      |      |      |     |                            |
| 个人用,                     | <sup>白</sup> 业务 企业用户业 | 务            |              |      |      |      |     |                            |
| 业务类型                     | 客户/代办人姓名              | 车架号          | ICCID        | 状态   | 失敗原  | 8    | 兼作人 | 办理时间                       |
| 个人实名·注                   | 81                    | LGBM4AE45KS… | 89844441219… | 注销成功 |      |      |     | 2022-07-05 11:             |
| 个人实名·过                   | ÷                     | LGBM4AE45KS… | 89844441219  | 实名成功 |      |      |     | 2022-07-05 11:             |

# 线下个人委托办理(实名登记、注销)

# 线下个人代办实名

输入车架号-核实车辆信息-上传车主委托授权书-短信验证-连接设备-识别代办人身份证-上传代办人免冠照-上传车主身份证-上传入网协议与责任告知书-实名结果返回-通过实名 记录标签页查询结果

| く 中国移动车联 | 同卡实名登记系统 | •• | Θ |
|----------|----------|----|---|
|          | 新入网实名登记  |    |   |
| 20°      | 实名登记注销   |    |   |
|          |          |    |   |

### 输入车架号

| く 中国移动车联网卡实名登记系统 |                   | ••• • |
|------------------|-------------------|-------|
|                  | LGBM4AE45KS456890 |       |
| 1                | 发起实名登记            |       |
|                  |                   |       |
|                  |                   |       |

### 核实车辆信息

| 〈 中国移动车联网卡实名登记 | 系统                       | ••• • |
|----------------|--------------------------|-------|
|                | <sup>车辆品牌</sup><br>东风雪铁龙 |       |
|                | 车辆型号<br>C3XR             |       |
|                | 车身颜色<br>白色               |       |
|                |                          |       |

# 上传车主委托授权书

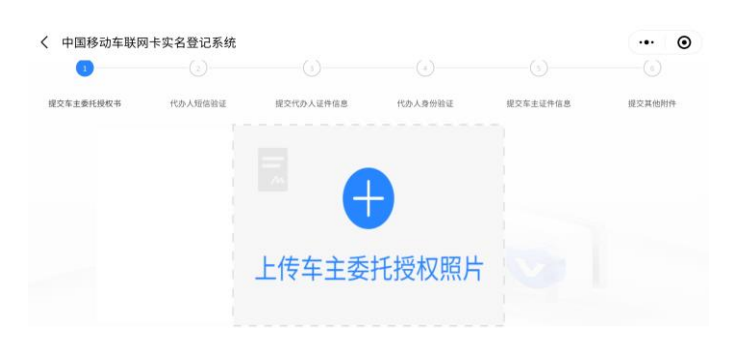

### 短信验证

| 11:53 🗭 🛛 |          |             |         |          | 🛱 🕫 錄.al 65% 🛢 |
|-----------|----------|-------------|---------|----------|----------------|
| く 中国移动车联网 | 刚卡实名登记系统 |             |         |          | ·•• •          |
| Ø         | - 2      |             |         |          |                |
| 提交车主委托授权书 | 代办人短信验证  | 提交代办人证件信息   | 代办人身份验证 | 提交车主证件信息 | 提交其他附件         |
|           |          | 8 请输入代办人手机号 |         |          |                |
|           |          | ▲ 请输入短信验证码  | 获取验证码   |          |                |
|           | 5        | 0           |         |          |                |

### 识别代办人身份证

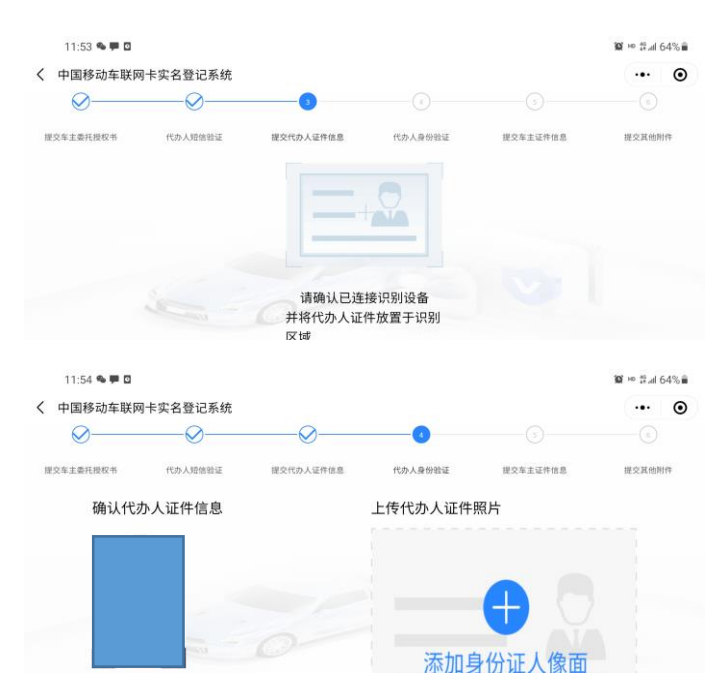

### 上传代办人免冠照

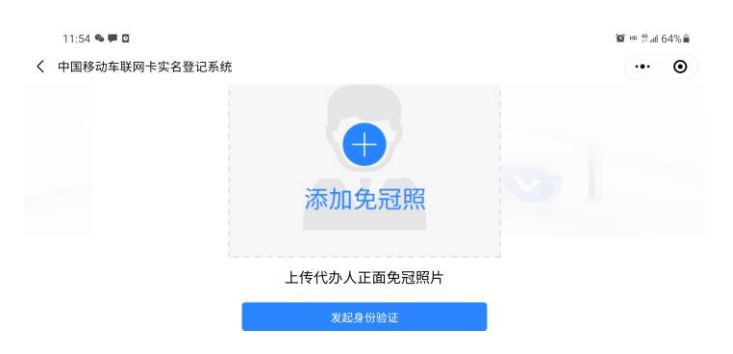

上传车主证件

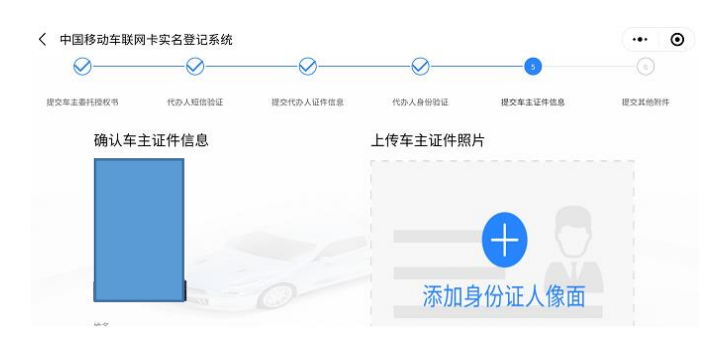

### 上传入网协议与责任告知书

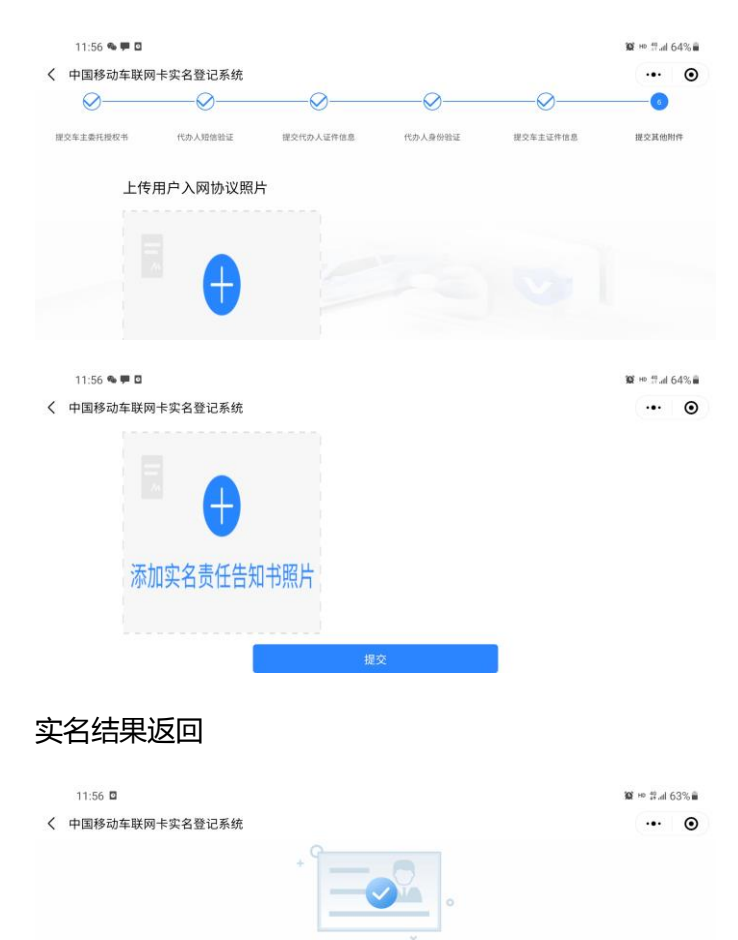

实名信息登记受理成功 感谢您的配合

# 线下个人待办注销

委托代办办理-输入车架号-核实车辆信息-连接设备-识别身份证-上传委托授权书-短信验

证-提交代办人证件-代办人身份验证-通过实名记录标签页查询结果

### 委托代办办理

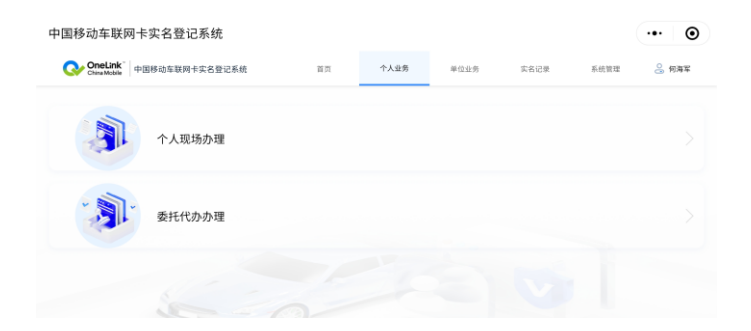

### 输入车架号

| く 中国移动车联网卡实名登记系统 |                   | •• | ۲ | 0 |
|------------------|-------------------|----|---|---|
|                  | LGBM4AE45KS456890 |    |   |   |
|                  | 发起实名注销            |    |   |   |
|                  |                   |    |   |   |
|                  |                   |    |   |   |

#### 核实车辆信息

| 车辆型号                       |  |
|----------------------------|--|
| C3XR                       |  |
| 车身前色                       |  |
| 白色                         |  |
| 请选择要注销的ICCID               |  |
| 〇 898602F5121900000118 车主: |  |
| ⑧ 8984444121900000139 车主:  |  |
|                            |  |
| 确定                         |  |

### 识别身份证

| 中国 伊切牛   中国   中国   市 | 关右豆 L 示 玩<br>提交车主委托限权书 | 代办人短信验证                         | 提交代办人证件信息 | 代办人身份检证 |
|----------------------|------------------------|---------------------------------|-----------|---------|
|                      |                        | - 0                             |           |         |
|                      |                        |                                 |           |         |
| 1                    |                        | 请确认已连接识别设备<br>并将车主证件放置于识别区<br>域 |           |         |
|                      |                        | 开始识别                            |           |         |

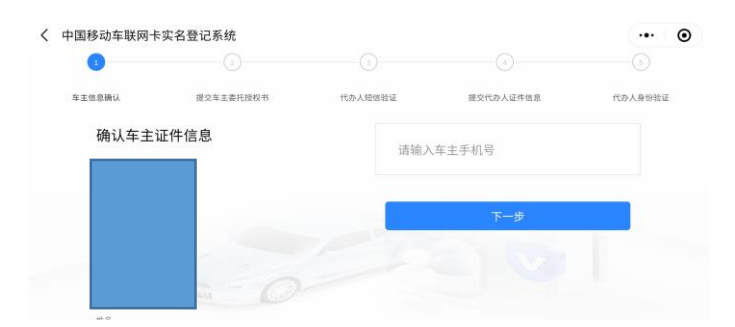

### 上传车主委托书

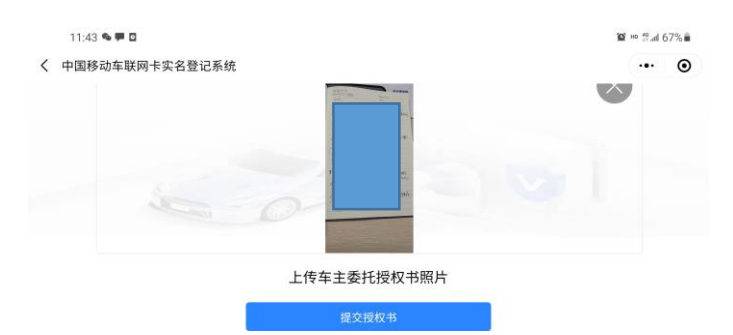

### 短信验证

| 中国移动车联网卡   | 实名登记系统    |                    |           |         |
|------------|-----------|--------------------|-----------|---------|
| <b>⊘</b> — | U         |                    |           |         |
| 车主信息确认     | 提交车主委托授权书 | 代办人赔信验证            | 提交代办人证件信息 | 代办人身份验证 |
|            | 8 请输入(    | 代办人手机号             |           |         |
|            | 合 请输入     | 短信验证码 <del>获</del> | 取验证码      |         |
|            |           |                    |           |         |

### 识别待办人身份证

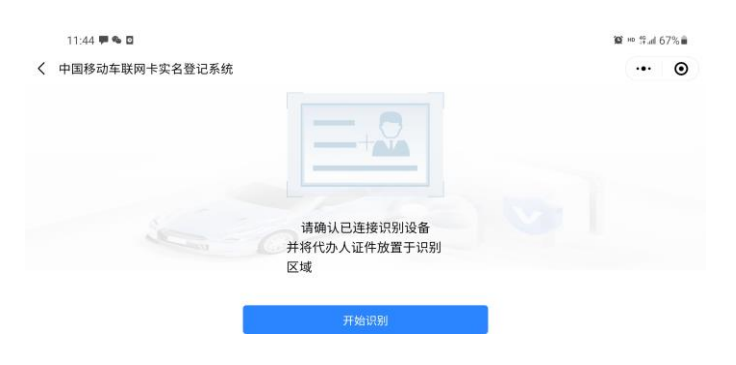

| ( 中国移动车联网卡)        | 实名登记系统     |            |           | ••• •                  |
|--------------------|------------|------------|-----------|------------------------|
| Ø                  |            |            |           | 3                      |
| 车主信息确认             | 提交车主委托授权书  | 代办人短信验证    | 提交代办人证件信息 | 代办人身份给证                |
| 确认代办人              | 证件信息       | 上传代办       | 人证件照片     |                        |
|                    |            |            |           |                        |
|                    |            |            |           |                        |
|                    |            |            |           |                        |
|                    | 0          |            | 添加身份证人像   | 面                      |
|                    |            |            |           |                        |
| _传待办人              | 免冠照        |            |           |                        |
| 11:45 🗭 🍽 🖬        |            |            |           | <b>賀 HD 許all 67%</b> 會 |
| 〈 中国移动车联网卡         | 实名登记系统     |            |           | ••• •                  |
|                    |            |            |           |                        |
|                    |            |            |           |                        |
|                    |            | 法加伤异昭      |           |                        |
|                    |            |            |           |                        |
|                    | 1          |            | 防         |                        |
|                    |            | 发起身份验证     |           |                        |
|                    |            |            |           |                        |
| 回                  |            |            |           |                        |
|                    |            |            |           |                        |
| 11:45 <b>第 % 0</b> | 的复数词系统     |            |           | 10 ™ #.dl 66% m<br>    |
| ( 干固1940+4075)     | K12.0.5.51 |            |           |                        |
|                    |            |            |           |                        |
|                    |            |            | 0         |                        |
|                    |            | 实名信息注销受理成功 |           |                        |
|                    |            | 感谢您的配合     |           |                        |
|                    |            |            |           |                        |

线下企业责任人办理(实名登记、注销、过 户)

线下企业责任人实名登记

批量选择车辆(输入6位可模糊查询)-短信验证-提交企业营业执照信息(事业单位证、社会团体证)、企业授权委托书-连接设备-责任人身份识别-责任人身份验证-责任人免冠照-提交附件-实名结果返回-实名记录查询

| 〈 中国移动车联网 | 月卡丈名登记系统 | ••• • |
|-----------|----------|-------|
| 000       | 新入网实名登记  |       |
|           | 实名登记注销   |       |
| -         | 企业实名强制变更 |       |

#### 批量选择车辆

| 诸语入车录号                      | 报索 已透列表(1/50) |   |   |
|-----------------------------|---------------|---|---|
| IN码:LGBM4AE45KS456891       |               |   |   |
| CID 1: 89844444121900000120 |               | O | + |
|                             |               |   |   |
|                             |               |   |   |
|                             |               |   |   |

### 短信验证

| 中国移动车联网十 | 实名登记系统 |                |      |        |
|----------|--------|----------------|------|--------|
|          |        |                |      |        |
| 短信给证     | 企业信息填写 | 提交企业责任人证件信息    | 身份验证 | 權交其他則件 |
|          | 0<br>D | 请输入责任人手机号      |      |        |
|          | ۵      | 请输入短信验证码 获取验证码 |      |        |
|          |        | T_4            |      |        |

提交企业营业执照信息、企业授权委托书

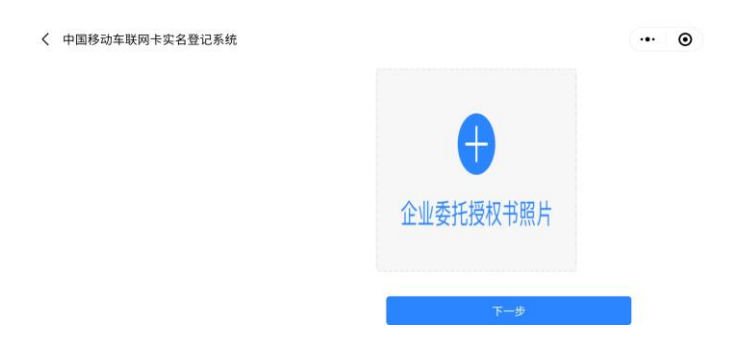

### 责任人身份识别

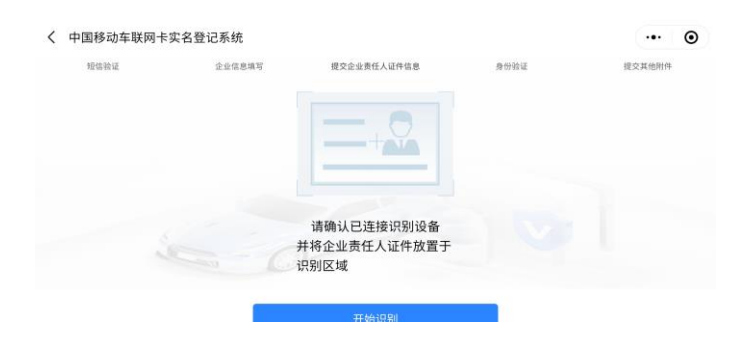

### 责任人身份验证

| < | 中国移动车联网卡实名登记系统           | ·•· •    |
|---|--------------------------|----------|
|   | <sup>证件类型</sup><br>居民身份证 |          |
|   | 证件号码<br>50023            |          |
|   | 近件地址<br>重庆市:             | 添加身份证国徽面 |
|   | 证件布效期<br>2021050         |          |
|   | 202105                   | 下一步      |

### 责任人免冠照

| 14:49 🥚 🏴 🖾      |                                                                                                    | 100 Ho 辞all 37%昌 |
|------------------|----------------------------------------------------------------------------------------------------|------------------|
| 〈 中国移动车联网卡实名登记系统 |                                                                                                    | ••• •            |
|                  | ◆ ◆  ◆ ◆ ◆ ◆ ◆ ◆ ◆ ◆ ◆ ◆ ◆ ◆ ◆ ◆ ◆ ◆ ◆ ◆ ◆ ◆ ◆ ◆ ◆ ◆ ◆ ◆ ◆ ◆ ◆ ◆ ◆ ◆ ◆ ◆ ◆ ◆ ◆ ◆ ◆ ◆ ◆ ◆ ◆ ◆ ◆ ◆ ◆ ◆ ◆ ◆ ◆ ◆ ◆ ◆ ◆ ◆ ◆< |                  |
|                  | 上传企业责任人正面免冠照片<br>发起身份验证                                                                                                    |                  |

### 提交附件,分别上传入网协议、实名责任告知书、分配管理协议

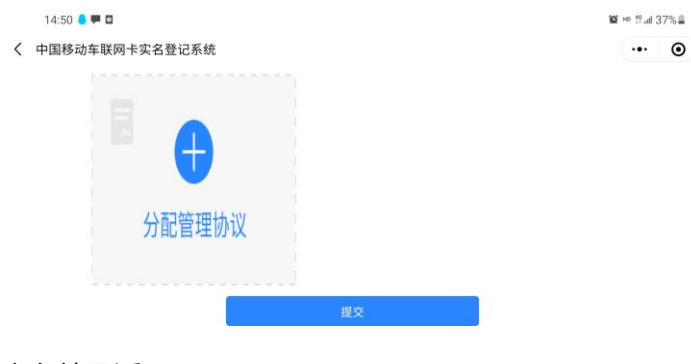

实名结果返回

| 14:50 🖕 🗭 🖬      |                  |
|------------------|------------------|
| 〈 中国移动车联网卡实名登记系统 |                  |
|                  | · Î              |
|                  | 大学 化合合体 2017 日本市 |
|                  | 头名信息登记受理成切       |

#### 实名记录查询

| 目移动车联网·   | 卡实名登记系统               | 11                                  |       |      |      |      |           |
|-----------|-----------------------|-------------------------------------|-------|------|------|------|-----------|
| OneLink d | 中国移动车联网卡实名委           | 登记系统                                | 首页    | 个人业务 | 单位业务 | 实名记录 | 系统管理 2    |
| 请输入东架号    |                       | 搜索                                  |       |      |      |      |           |
|           |                       |                                     |       |      |      |      |           |
| 个人田白小     | ·秦 企业田白业              |                                     | _     |      |      |      |           |
| 个人用户业     | 2务 企业用户业              | (务                                  | _     |      |      |      |           |
| 个人用户业     | 2 务 企业用户业<br>客户/代办人姓名 | 2 <b>.</b><br>5<br>7<br>8<br>8<br>9 | ICCID | 秋逝   | 失效原因 | 操作人  | , pateria |

# 线下企业责任人注销

输入车辆 VIN-核对车辆信息-短信验证-上传营业执照(事业单位证、社会团体证)-上传授权 委托书-连接设备-识别责任人证件-验证责任人信息-上传免冠照-返回注销结果-查询实名记录

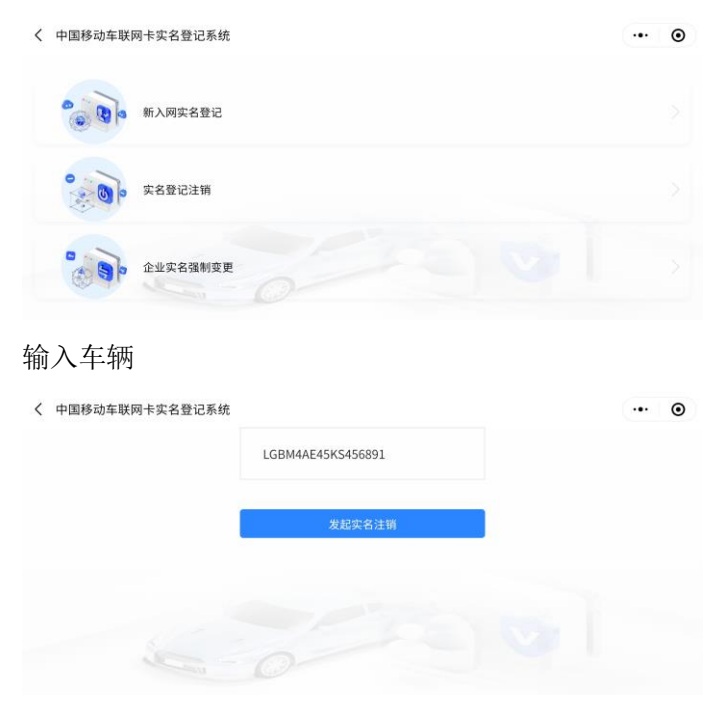

选择车辆

| 〈 中国移动车联网卡实名登记》 | 系统                                                          | ·•· • |
|-----------------|-------------------------------------------------------------|-------|
|                 | C3XR                                                        |       |
|                 | 车身颜色                                                        |       |
|                 | 白色                                                          |       |
|                 | 请选择要注销的ICCID                                                |       |
|                 | <ul> <li>89844444121900000120 企业: 中移物联网有限<br/>公司</li> </ul> |       |
|                 | 8984444121750000004 企业: 中移物联网有限<br>公司                       |       |
|                 |                                                             |       |
|                 | 确定                                                          |       |

### 短信验证

| 赔信验证 | 企业信息填写确认    | 提交企业责任人证件信息 | 身份验证 |
|------|-------------|-------------|------|
|      | 8 请输入责任人手机号 | 9           |      |
|      | 台 请输入短信验证码  | 获取验证码       |      |
|      |             |             |      |

### 上传营业执照

| Ø             |          |             |        |
|---------------|----------|-------------|--------|
| 短信验证          | 企业信息填写确认 | 提交企业责任人证件信息 | 身份验证   |
| 信息填写          |          | 证件上传        |        |
| 企业名称:         |          | 企业证件类型:     |        |
| 请输入           |          | 营业执照        | •      |
| 社会唯一信用代码:     |          |             |        |
| 请输入           |          | - A.L. 2004 | $\sim$ |
| A DECEMBER OF |          |             |        |

### 上传授权委托书

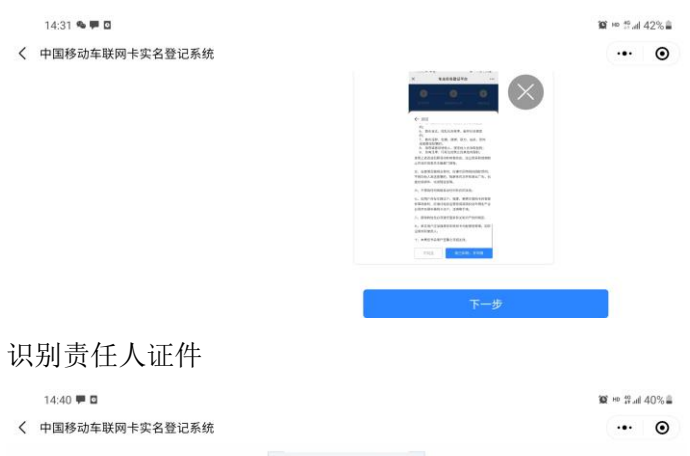

| 〈 中国移动车联网卡实名登记系统 | 充                                  | ·•· • |
|------------------|------------------------------------|-------|
|                  |                                    |       |
|                  | 请确认已连接识别设备<br>并将企业责任人证件放置于<br>识别区域 |       |
|                  | 开始识别                               |       |

#### 验证责任人信息 14:40 🗭 🖬 10 HP 12 all 40% 〈 中国移动车联网卡实名登记系统 ... ⊙ $\otimes$ -0 0 企业信息填写确认 提交企业责任人证件信息 粉的粉证 ₽ <del>(99</del>5)正 确认证件信息 上传证件照片 添加身份证人像面 上传免冠照 14:41 🗭 🛛 **10** ⊨ #al 39%≣ 〈 中国移动车联网卡实名登记系统 ••• • 0-0 企业信息填写确认 提交企业责任人证件信息 短信验证 身份验证 添加免冠照 返回注销结果 14:41 🗭 🖸 10 HD 17.al 39% 〈 中国移动车联网卡实名登记系统 ·•· • 实名信息注销受理成功 感谢您的配合 查询实名记录 14:41 🏴 🖬 10 HD # # al 39% 中国移动车联网卡实名登记系统 ·•· • Q OneLink 中国移动车联网卡实名登记系统 实名记录 请输入东架号 鐵索 个人用户业务 企业用户业务 业务类型 客户/代办人姓名 车架号 操作人 ICCID 状态 单位实名·注册 注销成功 单位实名·过产 主名成功

# 线下企业责任人过户

线下企业责任人过户-选择车辆(输入 6 位可模糊查询)-短信验证-上传营业执照-上传企业 授权书-连接设备-识别责任人证件-核实责任人信息-上传免冠照-上传分配管理协议-返回过 户结果-查询实名结果

### 线下企业责任人过户 (仅已实名的车辆可办理过户)

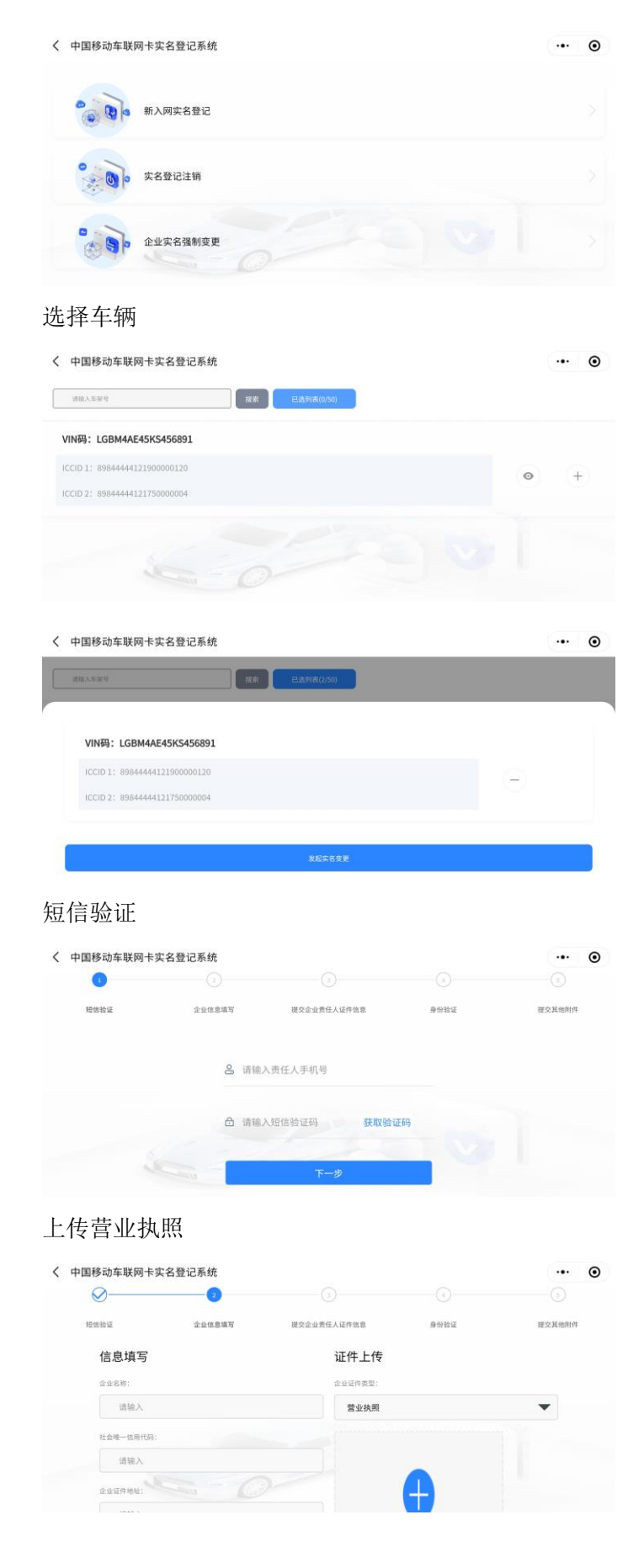

#### 上传企业授权书

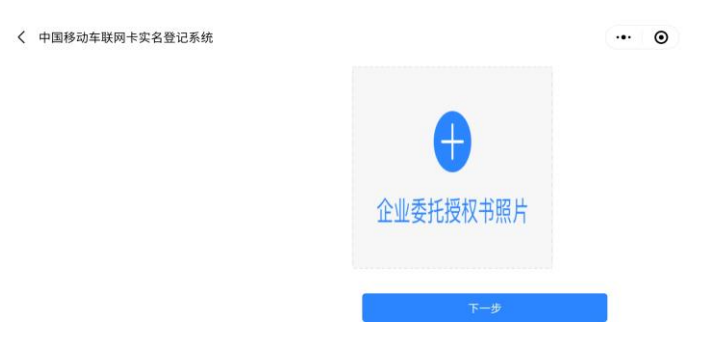

### 识别责任人证件

| Ø    |        | 3           | 0    | -0     |
|------|--------|-------------|------|--------|
| 把估验证 | 全业信息填写 | 提交企业责任人证件信息 | 身份验证 | 提交其他附作 |
|      |        |             |      |        |
|      |        |             |      |        |
|      |        |             |      |        |
|      |        | 请确认已连接识别设备  |      |        |

#### 核实责任人信息

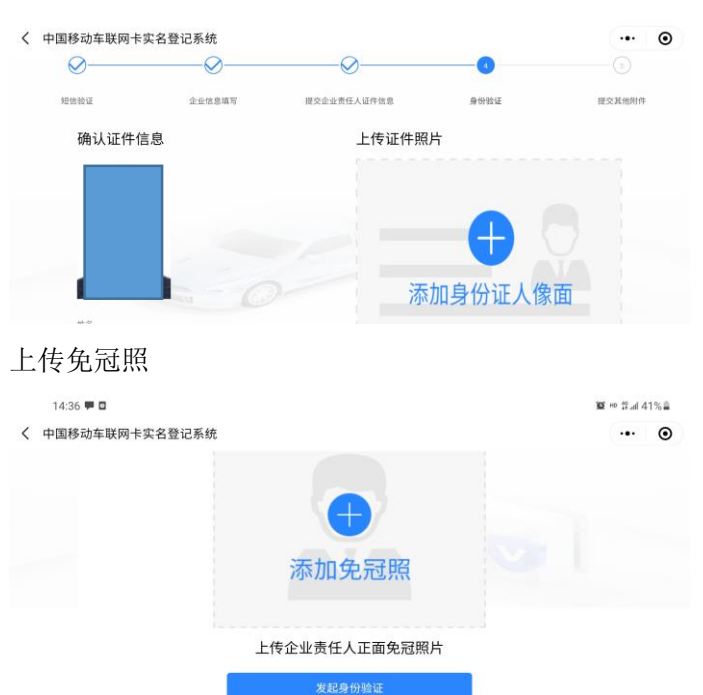

上传附件:分别上传入网协议、实名责任告知书、分配管理协议

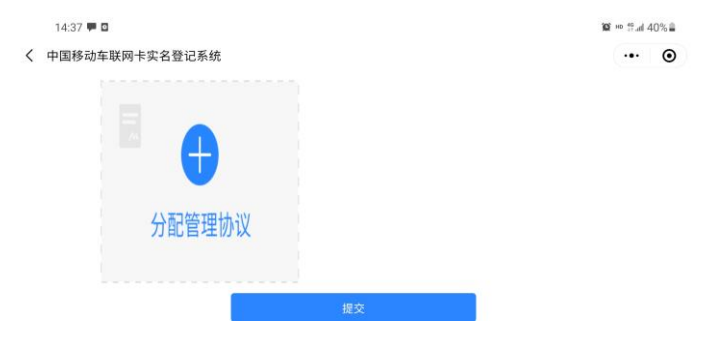

#### 返回过户结果

| 中国移动车助                                                                                                    | 网卡实名登记                                                                                                    | 系统                               |              |                                 |                      |                  |           | (                                             |
|----------------------------------------------------------------------------------------------------|----------------------------------------------------------------------------------------------------|----------------------------------|--------------|---------------------------------|----------------------|------------------|-----------|-----------------------------------------------|
|                                                                                                    |                                                                                                    |                                  |              | <u>×</u>                        | 0                    |                  |           |                                               |
|                                                                                                    |                                                                                                    |                                  | 实名信息到<br>感谢想 | E更受理成功<br>E的配合                  |                      |                  |           |                                               |
|                                                                                                    |                                                                                                    | -                                | je e         | 首页                              |                      |                  |           |                                               |
|                                                                                                    |                                                                                                    |                                  |              |                                 |                      |                  |           |                                               |
|                                                                                                    | ■8005.1000年10月<br>日月<br>日月<br>日月<br>日月<br>日月<br>日月<br>日月<br>日<br>日<br>日<br>日<br>日<br>日<br>日<br>日                                                                                                    | ;<br>;记乐统<br>                    | вл           | 个人业务                            | 单位业务                 | 实名记录             | 系统算       | ·•• (                                         |
|                                                                                                    | 5 结果<br>Exp名登记系统<br>图图HID 车款网+末名图<br>务 企业用户业                                                                                                    | 5<br>12系统<br>资                   | 87           | 个人业务                            | 单位业务                 | 实着记录             | 系统算       | (···· (                                       |
| 2示实名 ■移动车联网 ○ Central (中) ○ Central (中) ○ ALL (中) ○ ALL (中) | <ul> <li>结果</li> <li>本实名登记系统</li> <li>图目4-04184/94</li> <li>第 企业用户业</li> <li>SP/RDA258</li> </ul>                                                                                                    | і2.5.44.<br>(д. ж.<br>Я<br>*ж. 9 | ксо          | 个人业务                            | 单位业务                 | <b>实名记录</b><br>操 | 系統第<br>作人 | (<br>2. 2. 2. 2. 2. 2. 2. 2. 2. 2. 2. 2. 2. 2 |
| 2示实名 ■移动车联网 ●■移动车联网 ○ Observation ● 中 ○ ALL ● 中 ○ ALL ● 中 ○ | <ul> <li>法告果</li> <li>(法書集)</li> <li>(本書集)</li> <li>(本書集)</li> <li>(-(-(-(-(-(-(-(-(-(-(-(-(-(-(-(-(-(-(-</li></ul> | 25.600<br>25.600<br>5.000040255  | ия<br>ксв    | Ф.Д.8.8<br><b>Ж.8</b><br>25.868 | 单位业务<br><b> 全</b> 业务 | 实前记录             | 系统管       | (C<br>2022 07.6514                            |

# 线下企业法人办理(实名登记、注销、过户)

# 线下企业法人实名登记

批量选择车辆(输入6位可模糊查询)-短信验证-提交企业营业执照信息(事业单位证、社会团体证)-连接设备-法人身份识别-法人身份验证-法人免冠照-提交入网协议、责任告知书、分配管理协议-实名结果返回-实名记录查询

#### 批量选择车辆

| INALARA BARANA              | a |   |
|-----------------------------|---|---|
| /IN码: LGBM4AE45KS456891     |   |   |
| CCID 1: 8984444121900000120 | 0 | + |
|                             |   |   |
|                             |   |   |

| · · · · · · · · · · · · · · · · · · · | H## Elistia(1/50) |   |  |
|---------------------------------------|-------------------|---|--|
|                                       |                   |   |  |
| VIN码: LGBM4AE45KS45                   | 56891             |   |  |
| ICCID 1: 8984444412190000             | 0120              | Θ |  |
|                                       |                   |   |  |
|                                       |                   |   |  |

### 短信验证

| 短信验证 | 企业信息填写 | 提交企业法人证件信息    | 身份验证 | 提交其他附 |
|------|--------|---------------|------|-------|
|      | 8 请知   | 前入法人手机号       |      |       |
|      | 合 请知   | 和入垣信登证码 获取验证· | 玛    |       |
|      |        |               |      |       |

### 提交企业营业执照信息

| < 1 | 中国移动车联网卡实名 | 3登记系统  |            |      | ••• •  |
|-----|------------|--------|------------|------|--------|
|     | Ø          | 0      |            |      |        |
|     | 短信验证       | 企业信息填写 | 提交企业法人证件信息 | 身份验证 | 提交其他射件 |
|     | 信息填写       |        | 证件上传       |      |        |
|     | 企业名称;      |        | 企业证件类型:    |      |        |
|     | 请输入        |        | 营业执照       |      | -      |
|     | 社会唯一信用代码:  |        |            |      |        |
|     | 请输入        |        |            |      |        |
|     | 企业证件地址:    |        |            | A    |        |
|     |            |        |            |      |        |

# 连接识别设备-法人身份识别

| < | 中国移动车联网卡 | 实名登记系统 |                                   |      | ••• •  |
|---|----------|--------|-----------------------------------|------|--------|
|   | 短张龄证     | 企业信息编写 | 提交会会法人证件信息                        | 身份给证 | 提交其他附件 |
|   |          |        | 请确认已连接识别设备<br>并将企业法人证件放置于识<br>别区域 |      |        |
|   |          |        | 开始识别                              |      |        |

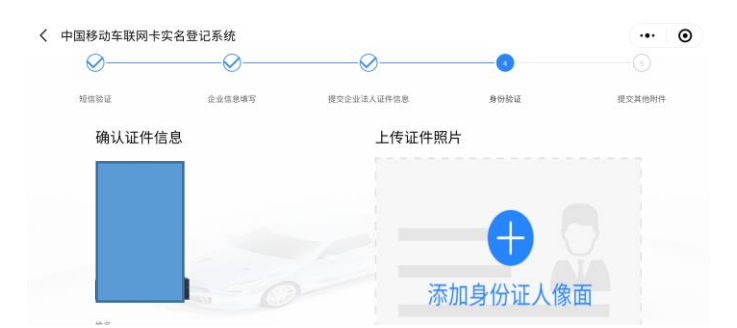

### 上传免冠照-发起验证

| 15:11 🗭 🧶 🛛      |                | 100° HD 111 all 3 | 0%      |
|------------------|----------------|-------------------|---------|
| 〈 中国移动车联网卡实名登记系统 |                |                   | $\odot$ |
|                  |                |                   |         |
|                  | $\bigcirc$     |                   |         |
|                  | 添加免冠照          |                   |         |
|                  | 13-15HOOTESTIC |                   |         |
|                  | 上传企业法人正面免冠照片   |                   |         |
|                  |                |                   |         |
|                  | 发起身份验证         |                   |         |

### 分别上传入网协议、实名责任告知书、分配管理协议

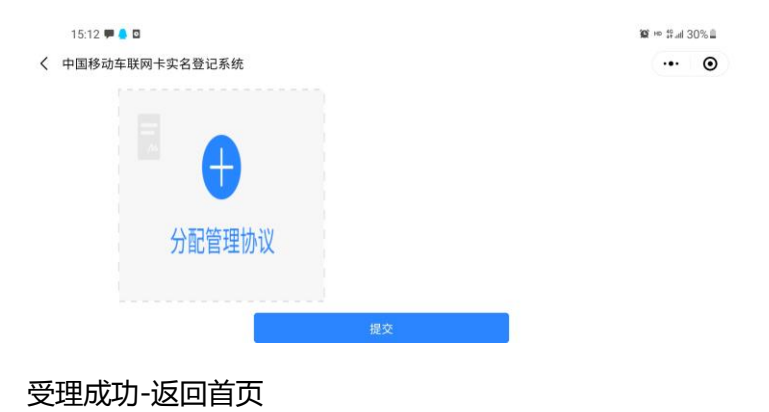

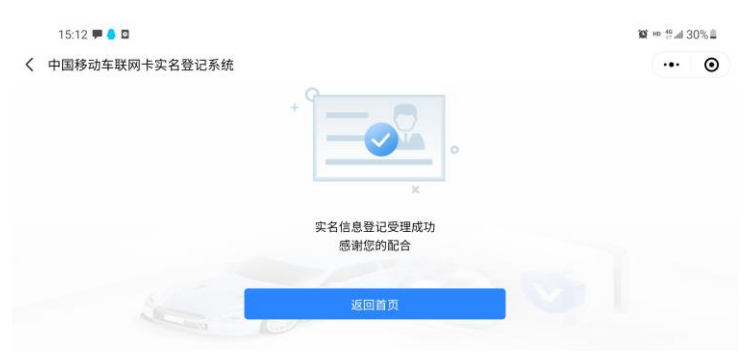

查看实名认证记录结果

| 15:12 🗭 🥚<br>国移动车联网- | □<br>卡实名登记系统 | 5            |             |      |      |         | 102 Ho 12 all 30% ∎ |
|----------------------|--------------|--------------|-------------|------|------|---------|---------------------|
| OneLink d            | 中国移动车联网卡实名委  | 记系统          | 首页          | 个人业务 | 単位业务 | 实名记录 系统 | #管理 2               |
| 清除入车架号               |              | 搜索           |             |      |      |         |                     |
| 个人用户业                | 2务 企业用户业     | 务            |             |      |      |         |                     |
| 业务类型                 | 客户/代办人姓名     | 车架号          | ICCID       | 状态   | 失敗原因 | 操作人     | 办理时间                |
| 单位实名-登记              |              | LGBM4AE45KS… | 89844441219 | 实名成功 |      |         | 2022-07-05 15:      |
|                      |              |              |             |      |      |         |                     |

# 线下企业法人注销

输入车辆 VIN-选择车辆-短信验证-上传营业执照(事业单位证、社会团体证)-连接设备-识别法人证件-验证法人信息-上传免冠照-返回注销结果-查询实名记录

### 输入车辆 VIN 并选择确认信息

| 〈 中国移动车联网卡实名                                                                                                    | 登记系统                                                                                                    | ••• • |
|----------------------------------------------------------------------------------------------------|----------------------------------------------------------------------------------------------------|-------|
|                                                                                                    | 请输入车架号                                                                                                    |       |
|                                                                                                    | (4)12(1)(な)(4)(6)                                                                                                    |       |
|                                                                                                    | 及起头看注明                                                                                                    |       |
|                                                                                                    |                                                                                                    |       |
|                                                                                                    |                                                                                                    |       |
|                                                                                                    |                                                                                                    |       |
|                                                                                                    |                                                                                                    |       |
|                                                                                                    |                                                                                                    |       |
| く 中国移动车联网卡实名 3                                                                                                    | 学记系统                                                                                                    | ••• • |
| < 中国移动车联网卡实名登                                                                                                    | 登记系统<br>C3XR                                                                                                    | •• •  |
| 中国移动车联网卡实名量                                                                                                    | 登记系统<br>C3XR<br><sub>在身唇色</sub>                                                                                                    |       |
| < 中国移动车联网卡实名3                                                                                                    | 登记系统<br>C3XR<br><sup>本身影色</sup><br>白色                                                                                                    | 0     |
| 中国移动车联网卡实名     受                                                                                                    | 登记系统<br>C3XR<br>车身颜色<br>白色<br>请选择要注销的ISCCD                                                                                                    | •• •  |
| 〈 中国移动车联网卡实名量                                                                                                    | <ul> <li>登记系统</li> <li>C3XR</li> <li>本身都色</li> <li>白色</li> <li>in点目来意:18/91/CCD</li> <li>● 8984444121900000120 企业:中移物联网有限</li></ul>                                                                                                    | •• •  |
| 〈 中国移动车联网卡实名量                                                                                                    | 332系       232系         本身那色       白色         白色       100         100       100         100       100         100       100         100       100         100       100         100       100         100       100         100       100         100       100         100       100         100       100         100       100         100       100         100       100         100       100         100       100         100       100         100       100         100       100         100       100         100       100         100       100         100       100         100       100         100       100         100       100         100       100         100       100         100       100         100       100         100       100         100       100         100 <t< td=""><td>•• •</td></t<>                                                                                                    | •• •  |
| 〈 中国移动车联网卡实名表<br>中国移动车联网卡实名表<br>中国移动车联网卡实名表<br>中国移动车联网卡实名表<br>中国移动车联网卡实名表<br>中国移动车联网卡实名表<br>中国移动车联网卡实名表<br>中国移动车联网卡实名表<br>中国移动车联网卡实名表<br>中国移动车联网卡实名表<br>中国移动车联网卡实名表<br>中国移动车联网卡实名表<br>中国移动车联网 | <ul> <li>33名の</li> <li>33名の</li>     &lt;</ul> | •• •  |

短信验证

| 〈 中国移动车联网卡实名登设 | 已系统              |            | ••• • |
|----------------|------------------|------------|-------|
| 0              |                  |            |       |
| 短信验证           | 企业信息填写确认         | 提交企业法人证件信息 | 身份验证  |
|                | 8 请输入法人手机号       |            |       |
|                | 合 请输入短信验证码       | 获取验证码      |       |
|                | <del>ل</del> ا—۲ | •          |       |

# 填写企业营业执照信息并上传照片

| $\oslash$ |                     |      |
|-----------|---------------------|------|
| 短信验证      | >业信息填写确认 提交企业法人证件信息 | 身份验证 |
| 信息填写      | 证件上传                |      |
| 企业名称:     | 企业证件类型:             |      |
| 请输入       | 营业执照                | -    |
| 社会唯一信用代码: |                     |      |
| 请输入       |                     |      |
| 企业证件地址:   |                     |      |
|           |                     |      |

### 连接认证识别设备-读取身份证

| < 🕈 | 国移动车联网卡实名登记系                                    | 系统                                   |                                                                                       | ·•· •                                                                                                    |
|-----|-------------------------------------------------|--------------------------------------|---------------------------------------------------------------------------------------|----------------------------------------------------------------------------------------------------|
|     | $\otimes$                                       |                                      | 3                                                                                     |                                                                                                    |
|     | 短信验证                                            | 企业信息填写确认                             | 握交企业法人证件信息                                                                            | 身份验证                                                                                                    |
|     |                                                 | Ξ                                    | +2                                                                                    |                                                                                                    |
|     |                                                 | 请确认已这                                | 接识别设备<br>证件放置于识                                                                       |                                                                                                    |
|     |                                                 | 别区域                                  |                                                                                       |                                                                                                    |
|     |                                                 |                                      |                                                                                       |                                                                                                    |
| < 4 | 国移动车联网卡实名登记系                                    | 系统                                   |                                                                                       | ©                                                                                                    |
| < 4 | 国移动车联网卡实名登记题                                    | 系统<br>────────────────────────────── |                                                                                       | ••• • •                                                                                                    |
| < 4 | 国移动车联网卡实名登记录                                    | <b>€ 1</b>                           |                                                                                       | ···· ④<br>身份發证                                                                                                    |
| < + | 国移动车联网卡实名登记录<br>》<br><sup>現他的证</sup><br>确认证件信息  | <b>条统</b><br>                        |                                                                                       | ••• ④<br>●<br>身份验证                                                                                                    |
| < + | 国移动车联网卡实名登记表<br>必一<br><sup>期他被证</sup><br>确认证件信息 | <b>系统</b>                            | ○<br>現交企並注人這件總意<br>上传证件照片                                                             | ••• ④<br>●<br>●份验证                                                                                                    |
| < = | 国移动车联网卡实名登记录<br>√<br><sup>按低验证</sup><br>确认证件信息  | <b>反</b><br>☆±@意填写确认                 |                                                                                       | <ul> <li>•••</li> <li>•••</li> <li>•••</li> <li>•••</li> <li>•••</li> <li>•••</li> <li>•••</li> <li>•••</li> <li>•••</li> <li>•••</li> <li>•••</li> <li>•••</li> <li>•••</li> <li>•••</li> <li>•••</li> <li>•••</li> <li>•••</li> <li>•••</li> <li>••</li> <li>••</li> <l< td=""></l<></ul> |
| < 4 | 国移动车联网卡实名登记表<br>データー<br>現時新闻<br>确认证件信息          | 系统<br>企业性思想写确认                       | 愛空全法法人選件機應     上传证件照片     「     「     「     「     「     「     「     「     加身份证人     」 | ••• ③<br>●<br>●<br>●<br>●<br>●<br>●<br>●<br>●<br>●                                                                                                    |

上传法人免冠照-发起验证

| 15:04 🏴 🦲 🖸      |                | <b>₩</b> # al 32% 🗎 |
|------------------|----------------|---------------------|
| 〈 中国移动车联网卡实名登记系统 |                | ••• •               |
|                  |                |                     |
|                  | •              |                     |
|                  | 添加免冠昭          |                     |
|                  | North Coloring |                     |
|                  | 上传企业法人正面免冠照片   |                     |
|                  | 发起身份验证         |                     |

### 受理成功-返回首页

| 15:04 🏴 🥚 🛛      |                           | 🎯 HD # attl 32% 🗎 |
|------------------|---------------------------|-------------------|
| 〈 中国移动车联网卡实名登记系统 |                           | ••• •             |
|                  | *<br>实名信息注销受理成功<br>感谢您的配合 |                   |
|                  | 返回首页                      |                   |

### 结果查询

| 15:04 🗭 🥚 🖻          | 1           |                 |              |      |      |         | 10 HD 19 and 32% 🕮 |
|----------------------|-------------|-----------------|--------------|------|------|---------|--------------------|
| 中国移动车联网一             | 卡实名登记系统     | č               |              |      |      |         | ••• •              |
| OneLink China Mobile | 国移动车联网卡实名   | 建记系统            | 首页           | 个人业务 | 单位业务 | 实名记录 系统 | 19世 🔒              |
| 请输入车架号               |             | 提索              |              |      |      |         |                    |
| 个人用户业                | 务 企业用户业<br> | 务               |              |      |      |         |                    |
| 业务类型                 | 客户/代办人姓名    | 车架号             | ICCID        | 状态   | 失败原因 | 操作人     | 办理时间               |
| 单位实名-注销              |             | LGBM4AE45KS···· | 89844441219… | 注册成功 |      |         | 2022-07-05 15:     |
| 单位实名-过户              |             | LGBM4AE45KS     | 89844441217… | 实名成功 |      |         | 2022-07-05 14:···  |

# 线下企业法人过户

线下企业法人过户-选择车辆(输入6位可模糊查询)-短信验证-上传营业执照(事业单位证、 社会团体证)-连接设备-识别责任人证件-核实法人信息-上传免冠照-上传分配管理协议-返回 过户结果-显示实名结果

选择过户车辆(仅已实名的车辆可办理过户)

| 中国移动车联网卡实名登记系统                                                                                                    |            |   |   | <u> </u> |
|----------------------------------------------------------------------------------------------------|------------|---|---|----------|
| 请输入车架号 搜索                                                                                                    | 已选列表(2/50) |   |   |          |
| IN码:LGBM4AE45KS456891                                                                                                   |            |   |   |          |
| CCID 1: 89844444121750000004                                                                                            |            |   | 0 | +        |
| CCID 2: 89844444121900000120                                                                                            |            |   |   |          |
|                                                                                                    |            |   |   |          |
|                                                                                                    |            |   |   |          |
|                                                                                                    |            |   |   |          |
|                                                                                                    |            |   |   |          |
| 0                                                                                                    |            |   |   |          |
| 中国移动车联网卡实名登记系统                                                                                                    |            | - |   | ()       |
| 中国移动车联网卡实名登记系统                                                                                                    | 已透列表(2/50) |   |   | (        |
| 中国移动车联网卡实名登记系统                                                                                                    | 巴波列来(2/54) |   |   | •        |
| 中国移动车联网卡实名登记系统<br>38%人5%等                                                                                               | 已选列表(2/50) |   |   | •••      |
| 中国移动车联网卡实名登记系统<br>3 <sup>(1)(人头尖羽)</sup> 度<br>VIN码: LGBM4AE45KS456891                                                   | 巴波列表(2/50) |   |   | •        |
| 中国移动车联网卡实名登记系统<br>(##2.4%)(#)(#)(#)(#)(#)(#)(#)(#)(#)(#)(#)(#)(#)                                                       | 已退列款(2/50) |   |   | •••      |
| 中国移动车联网卡实名登记系统<br>建築λ*業業 更変<br>VIN码: LGBM4AE45KS456891<br>ICCID 1: 8984444121750000004<br>ICCID 2: 8984444121900000120  | 巴惠邦政(2/50) |   |   | •        |
| 中国移动车联网卡实名登记系统<br>建和3.%架理 度常<br>VIN码: LGBM4AE45KS456891<br>ICCID 1: 8984444121750000004<br>ICCID 2: 8984444121900000120 | B追踪(2/50)  |   | - | •••      |

### 短信验证

| く 中国移动车联网 | 列卡实名登记系统 |                |      | ••• •  |
|-----------|----------|----------------|------|--------|
| 1         |          |                |      |        |
| 短信验证      | 企业信息填写   | 提交企业法人证件信息     | 身份验证 | 提交其他附件 |
|           | 0        | 请输入法人手机号       |      |        |
|           | ۵        | 请输入短信验证码 获取验证码 |      |        |
|           |          | 下一步            |      |        |

# 上传企业营业执照,填写相关信息

| 国移动车联网卡实名    | 登记系统   |            |          |        |
|--------------|--------|------------|----------|--------|
| $\otimes$ —— | 2      |            |          |        |
| 短信验证         | 企业信息填写 | 提交企业法人证件信息 | 身份验证     | 提交其他附件 |
| 信息填写         |        | 证件上传       |          |        |
| 企业名称;        |        | 企业证件类型:    |          |        |
| 请输入          |        | 营业执照       |          | •      |
| 社会唯一信用代码:    |        |            |          |        |
| 请输入          |        |            |          |        |
| 企业证件地址:      |        |            | <b>A</b> |        |
|              |        |            |          |        |

连接身份证识别设备,读取法人身份信息,并拍身份证正反面照片

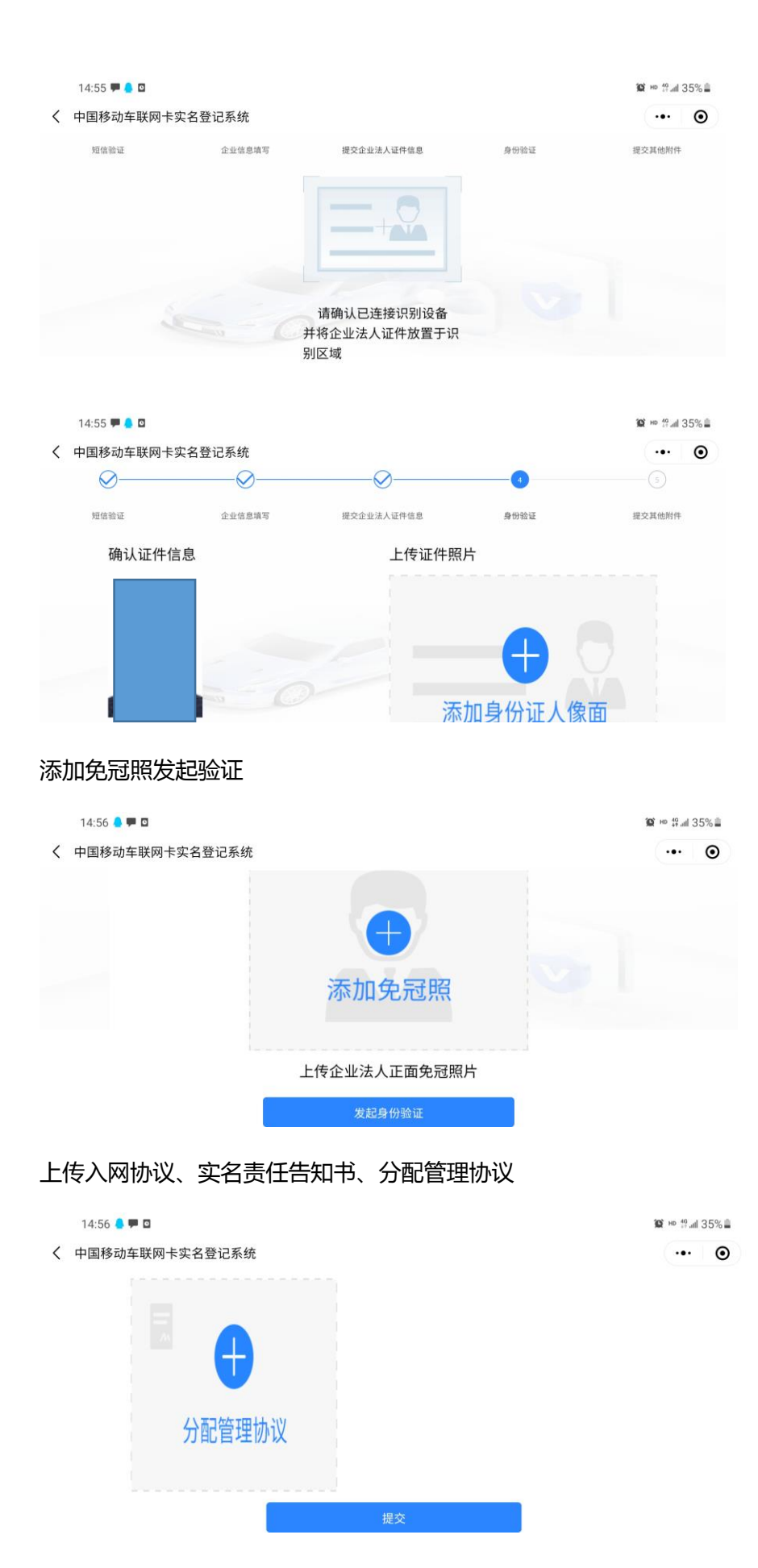

#### 受理成功返回首页

| 14:57 🔔 🏴 🖸      |                           | <b>₩</b> 19 all 35% |
|------------------|---------------------------|---------------------|
| 〈 中国移动车联网卡实名登记系统 |                           | ••• •               |
|                  | *<br>文名信息变更受理成功<br>感谢您的配合 |                     |
| Sec.             | 返回首页                      |                     |

### 查询记录结果

| 目移动车联网·                  | 卡实名登记系统               | ā                        |                       |                   |      |      |                            |
|--------------------------|-----------------------|--------------------------|-----------------------|-------------------|------|------|----------------------------|
| OneLink China Mobile     | 中国移动车联网卡实名登           | 记系统                      | 首页                    | 个人业务              | 单位业务 | 实名记录 | 系統管理                       |
| 请输入车架号                   |                       | 搜索                       |                       |                   |      |      |                            |
|                          |                       |                          |                       |                   |      |      |                            |
| 个人用户业                    | 2务 企业用户业              | 务                        |                       |                   |      |      |                            |
| 个人用户业                    | 2务 企业用户业<br>客户/代办人姓名  | 务<br><sup>车架号</sup>      | ICCID                 | 状态                | 失败原因 | 操作人  | 办理时间                       |
| 个人用户业<br>业务类型<br>单位实名-过户 | 2.务 企业用户业<br>客户/代办人姓名 | 务<br>车架号<br>LGBM4AE45KS… | ICCID<br>89844441217… | <b>状态</b><br>实名成功 | 失败原因 | 操作人  | 办理时间<br>2022-07-05 14:···· |